9. После заполнения всех полей, нажмите кнопку «Отправить»

| 1 | And any second second |   |
|---|----------------------------------------------------------------------------------------------------|---|
|   | Anno an special<br>Anno anno anno an Anno anno anno anno an                                                                                                    |   |
|   |                                                                                                    | 8 |

10. После успешного создания заявки на электронную почту, указанную как указано в пункте 5, Вам будет отправлен бланк заявления на получение сертификата дополнительного образования и согласия на обработку персональных данных. В самом тексте письма будет содержаться номер заявки номер сертификата, а также информация о том, куда родитель (ребенок) может принести подписанное заявление и необходимые подтверждающие документы для получения сертификата.

11. Необходимо будет распечатать бланк заявления, подписать, принести вместе с подтверждающими документами.

Пункт активации сертификатов: МКУ "Центр развития образования", г. Нижний Тагил, ул. Ломоносова, 49, кабинет 520. Тел.: (3435) 37-87-16, пн-чт 09.00-.16.00 Муниципальное бюджетное учреждение дополнительного образования "Районный дом детского творчества»

Адрес: п. Черноисточинск, ул. Юбилейная, 2а

Телефон: +7 (3435) 43-95-38

E-mail: rddt@list.ru

Сайт: <u>http://uoggo.ru</u>

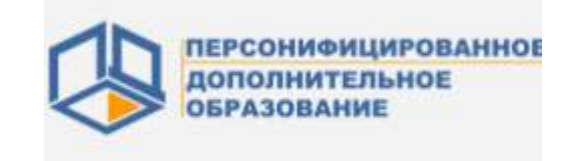

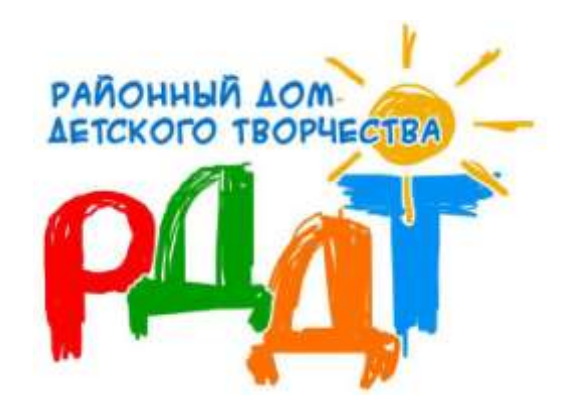

Как получить сертификат персонифицированного дополнительного образования

### 1. Зайдите на сайт <u>66.pfdo.ru</u>

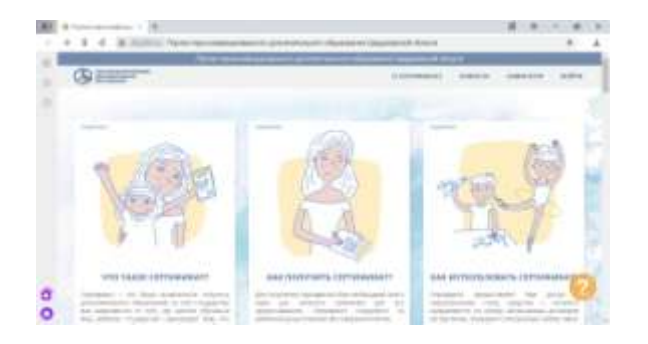

# 2. Нажмите «Получить сертификат»

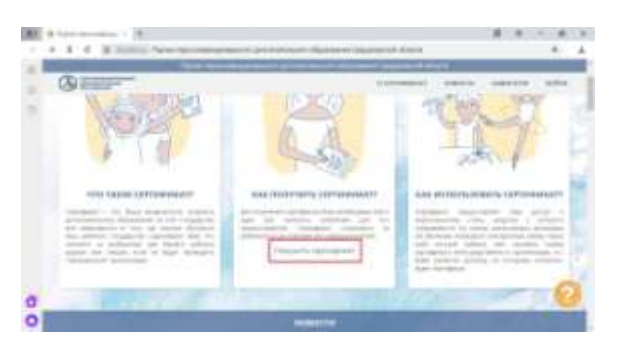

#### 3. Нажмите «Получить сертификат»

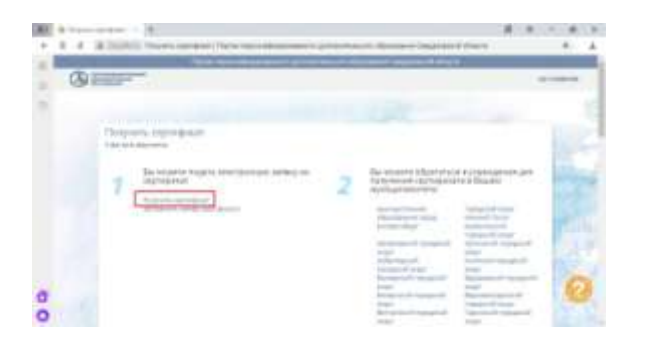

4. Введите адрес электронной почты, нажмите кнопку «Отправить»

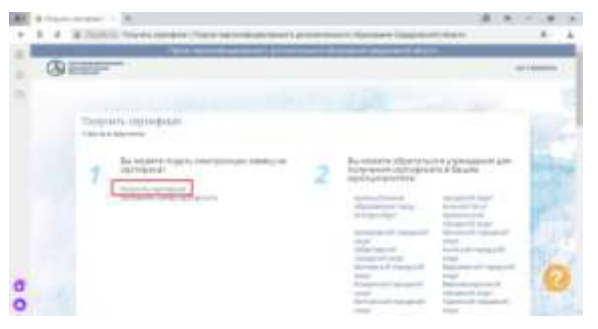

#### 5. На Вашу почту придет письмо с дальнейшими инструкциями

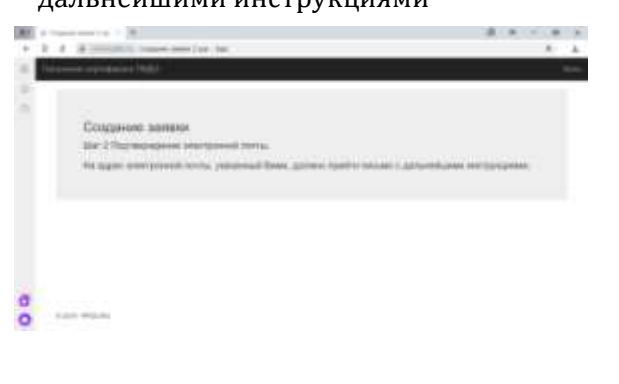

Подтверждение действия на https://sert66.pldo.ru, с адрясон-

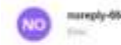

#### Здравствуйте!

Bu umpainwere savery sa nonyverwe oephidpikaris gononiwrteruwch ofipasiaawin gerek va caline tritos (nemik) chio su

Чтобы предолжить с использованные идрога илиптронной понты \_\_\_\_\_\_ перейдите па соатки: <u>прои листоб, пла литичногозь</u> таки лискобла в 7500-2000-2119725000064-ваз

Воли техамо отправлени Вам по замбие, просто проитнорируйте иго.

6. Пройдя по ссылке, Вы попадете на страницу, на которой сможете внести изменения в существующий сертификат, либо получить новый.

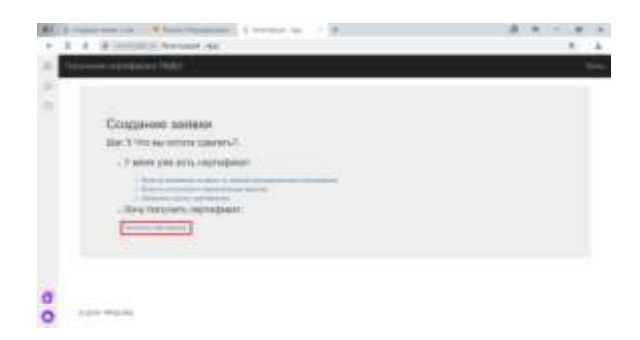

# 7. В окне выбрать муниципалитет – Горноуральский городской округ

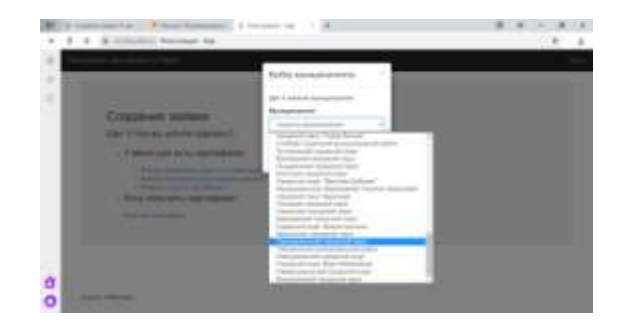

## 8. Введите данные ребенка

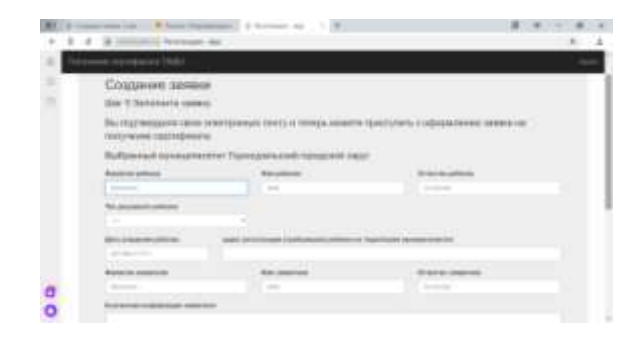